## Exporting a Gedcom file from Brother's Keeper

At My History we are able to use your family tree file to produce high quality printed charts for you and your family to treasure for years to come.

It is a fairly straight forward process to export a gedcom file from Brother's Keeper:

- 1) Open up the family file.
- 2) Click on File | Gedcom | Export
- 3) Select 'All People'
- 4) Give the file a name and save it to somewhere on the hard drive or a memory stick.
- 5) That's it, the file is ready to do whatever you want with it, for instance import it into another

program or send it to <u>charts@myhistory.co.uk</u> so that we may quote for printing a chart.

If you have any problem with the above please email; support@myhistory and we will gladly offer help.

Created: 30/6/2014 Modified:

© My History, 1a Denaby Point, Coalpit Road, Denaby Main, Doncaster, DN12 4LH